## スポーツ少年団Web登録(市区町村、都道府県用) 指導者の単位団移動の登録又は複数単位団での登録

①新たに登録する単位団を検索 ⇒ ②指導者「新規作成」ボタンを押す ⇒

③指導者から検索して登録「次へ」ボタンを押す ⇒ ④指導者検索において、登録する指導者を検索する ⇒

⑤検索後「氏名」を押して指導者情報を表示する ⇒

⑥指導者の情報「今年度登録」を「更新」とする ⇒ ⑦「登録」ボタンを押す

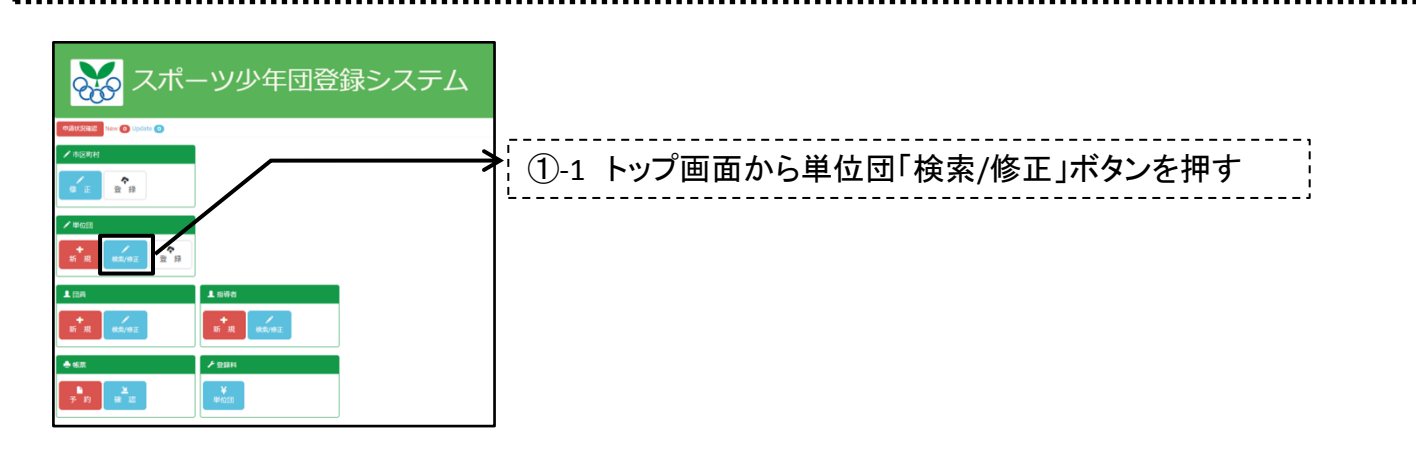

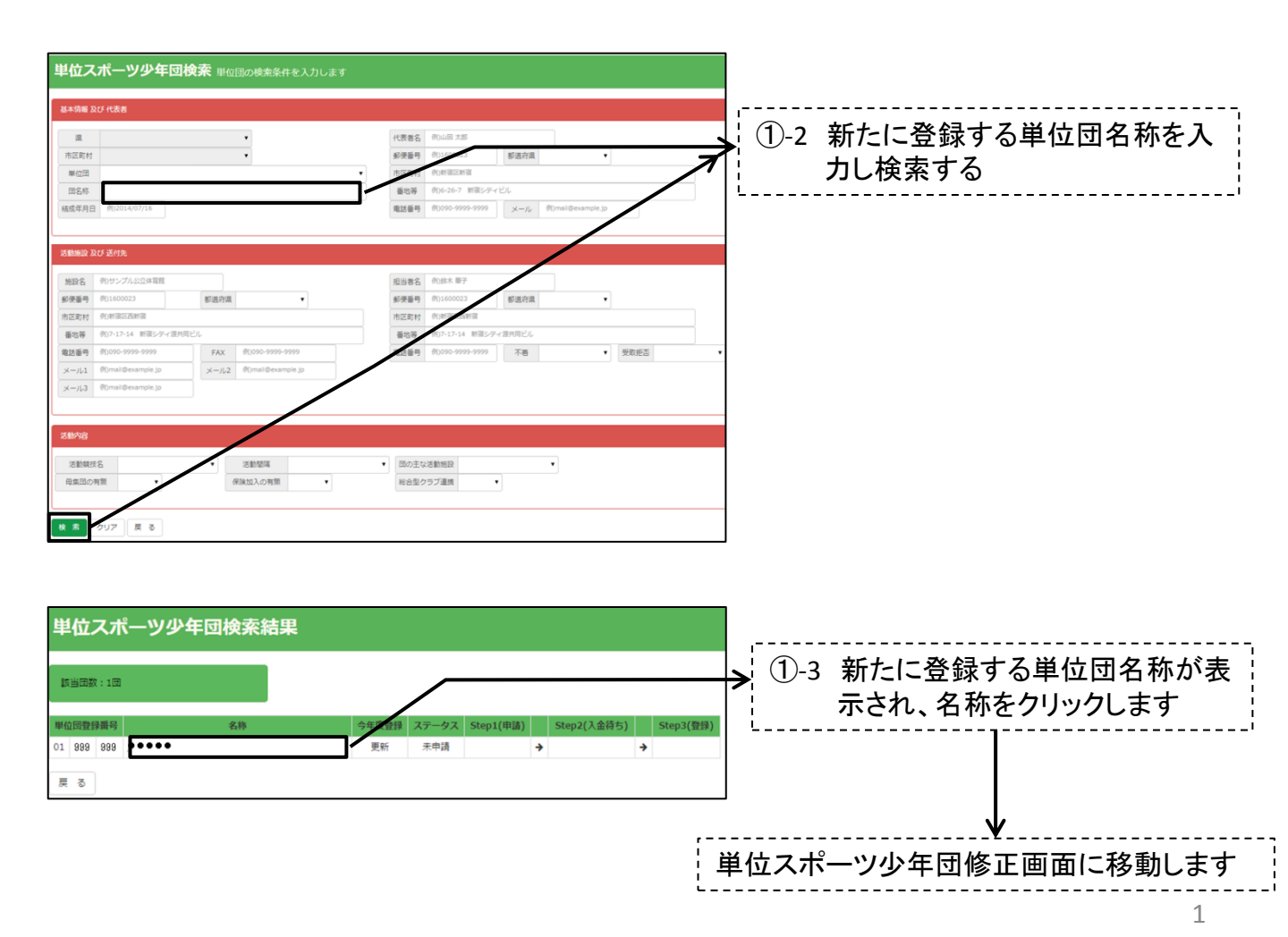

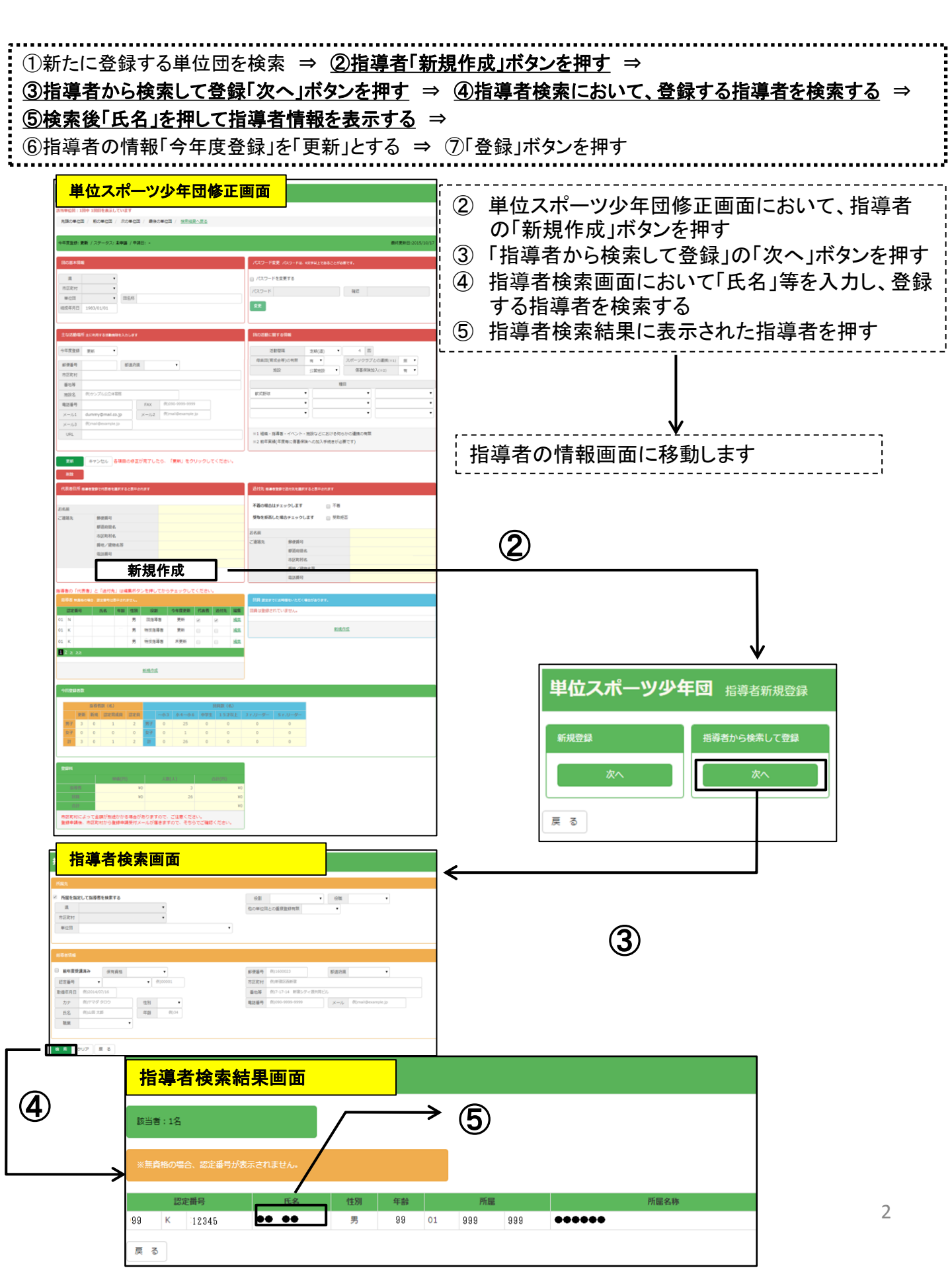

| <ul> <li>①新たに登録する単位団を検索 ⇒ ②指導者「新規作成」ボタンを押す ⇒</li> </ul> |  |  |  |  |
|---------------------------------------------------------|--|--|--|--|
| ③指導者から検索して登録「次へ」ボタンを押す ⇒ ④指導者検索において、登録する指導者を検索する ⇒      |  |  |  |  |
| ⑤検索後「氏名」を押して指導者情報を表示する ⇒                                |  |  |  |  |
| <u>⑥指導者の情報「今年度登録」を「更新」とする</u> ⇒ ⑦「登録」ボタンを押す             |  |  |  |  |
| •                                                       |  |  |  |  |

| ー<br>単位スポーツ少年団 指導者の新規登録を行います         |                                        |                    |                  |                  |  |
|--------------------------------------|----------------------------------------|--------------------|------------------|------------------|--|
| 亥当者:1名中 1人目の指導者を表示しています              |                                        |                    |                  |                  |  |
| 先頭の指導者 / 前の指導者 / 次の指導者 / 最後の指導者 / 検討 | <u>熱結果へ戻る</u>                          |                    |                  |                  |  |
|                                      |                                        |                    |                  | 最終更新日:2006/09/20 |  |
| 所属している都道府県スポーツ少年団 所属している市区町村スポーツ     |                                        | 3                  | 所属している単位スポーツ少年団  |                  |  |
| 都道府県の役職員として登録されていません。                | 市区町村の役職員として登録されて                       | いません。              | 單位同時同            | 名称               |  |
| 所國先                                  |                                        | 認定番号 当真格の場合は表示されま  | th.              |                  |  |
| 度 •                                  |                                        | 및 ▼ 資格             | ▼ 番号             |                  |  |
| 市区町村                                 |                                        | 取得年月日 例)2014/07/16 |                  |                  |  |
| 単位団                                  | •                                      | 保有資格               | ▼ 前年度受講済み        |                  |  |
| 他の単位団との重複登録の有り(※1)                   |                                        |                    |                  |                  |  |
| ※1 このチェックは都道府県スポーツ少年団が確認するためのものです。   | ※1 認定番号の管理は都道府県スポーツ少年団が行っています          |                    |                  |                  |  |
|                                      |                                        |                    |                  |                  |  |
| 指導者の情報                               |                                        |                    |                  |                  |  |
| カナ 性別 ・                              |                                        | 職業                 | •                |                  |  |
| 氏名                                   |                                        | 備考                 |                  |                  |  |
| <b>郵便番号</b> 都道府県                     | •                                      | 役割 その他 🔹           | 今年度登録 更新         |                  |  |
| 市区町村                                 |                                        |                    |                  |                  |  |
| 番地等                                  |                                        |                    |                  |                  |  |
| 電話番号 メール 例)mail@exar                 | nple.jp                                |                    |                  |                  |  |
| 登録 キャンセル                             |                                        |                    |                  | ]                |  |
| 氏名・カナ・所属<br>登録する本人で<br>してください。       | 属単位団名などが、<br>ぎあるか必ず確認<br><br>-単位団に指導者≠ | <br><br>が追加されます    | ¥<br>「今年度登録」を「更う | 街」とする            |  |